| POTS: Parts Ordering & Tracking System                                  | POTS: Parts Ordering & Tracking System                                  |
|-------------------------------------------------------------------------|-------------------------------------------------------------------------|
| SERVICE COMPANY QUICK REFERENCE CARD                                    | SERVICE COMPANY QUICK REFERENCE CARD                                    |
| Signing On:                                                             | Viewing an Order:                                                       |
| - www.macysnet.com                                                      | - Select View Request from the left side under Activity, click Go       |
| - Click the Log In link                                                 | - Enter Request ID (PO) # at the top, or enter other search information |
| - Enter your User ID and password                                       | - Click Search at the bottom of the screen                              |
| - Scroll down the left side to Parts Ordering & Tracking                | - Click the Parts Request ID of the order to view                       |
| Entering a New Order:                                                   | - You can add a Note at the bottom of the screen any time               |
| - Select New Request from the left side under Activity, click Go        | Canceling an Order:                                                     |
| - Enter the following information on the Request Parts Entry screen:    | - Select Cancel Request from the left side under Activity, click Go     |
| 1. Repair Type (Customer or Fab Protection, do not use Stock)           | - Enter Request ID (PO) # at the top, or enter other search information |
| 2. SalesCheck # (required)                                              | - Click Search at the bottom of the screen                              |
| 3. SKU # (required, if you have >1 on this order, enter the 1st one)    | - Click the Parts Request ID of the order to cancel                     |
| 4. Locator Tag # (leave blank, for Federated Stock orders only)         | - Scroll to the bottom and enter the reason                             |
| 5. Division (required)                                                  | - Click Cancel to complete                                              |
| 6. Reason (required)                                                    | Entering Receiving Information:                                         |
| - Click Next, requester info will fill automatically                    | This step is required when you receive the parts.                       |
| - Make updates if needed and enter Work Order #, then click Next        | - Select Receiving Info from the left side under Activity, click Go     |
| - For first part needed, enter the following:                           | - Enter Request ID (PO) # at the top, or enter other search information |
| 1. Quantity of parts needed                                             | - Click Search at the bottom of the screen                              |
| 2. Specific Description. 255 characters available. Include SKU,         | - Click the Parts Request ID of the order to receive                    |
| style #, product ID, color, size, finish, location on item, etc.        | - Scroll to the bottom and enter:                                       |
| 3. Cost (optional)                                                      | 1. Quantity received of each part                                       |
| - Click Add and repeat for additional parts, click Next when complete   | 2. Date received                                                        |
| - Select who will receive parts under Ship To                           | - Click Submit                                                          |
| - Make updates if needed then click Next                                | - An automatic email is sent to the MCCS Customer Service               |
| - Scroll to the bottom of the screen and enter Notes, include original  | Contacts:                                                               |
| delivery date so vendor knows if item is under warranty, and be as      | - MACYSNet Help Desk (Technical Problems):                              |
| specific as possible as to why the part is needed.                      | helpdesk@fdsnet.com                                                     |
| - Click Save Request if you want to make changes/updates later          | (513) 782-1499 8:00-4:00 Eastern                                        |
| - Click Submit For Approval if order is complete                        | - Other Questions About Parts Ordering & Tracking                       |
| - The Macy's Workroom clerical will approve order and fulfill from      | lisa.m.jackson@macys.com                                                |
| their stock, or will forward to the manufacturer to fulfill             |                                                                         |
| Editing an Order                                                        |                                                                         |
| - Select Edit Request from the left side under Activity, click Go       |                                                                         |
| - Enter Request ID (PO) # at the top, or enter other search information |                                                                         |
| - Click Search at the bottom of the screen                              |                                                                         |
| - Click the Parts Request ID of the order to Edit                       |                                                                         |
| - Make necessary updates, click Next to move through each screen        |                                                                         |
|                                                                         |                                                                         |

Side 1

Side 2